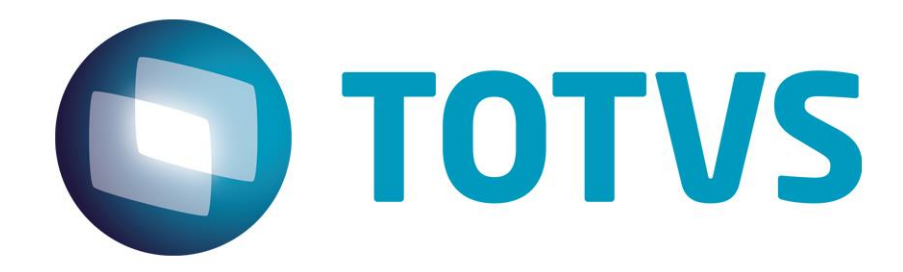

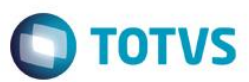

# Sumário

| Sumário                                   | 2 |
|-------------------------------------------|---|
| FLY01 Saúde - Audiometria Vocal – Gráfico | 3 |

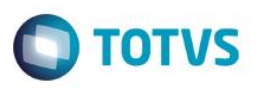

Neste guia rápido será apresentado o exame Audiometria Vocal - Gráfico, no produto FLY01 Saúde.

Primeiramente abra o Fly01 Saúde

| Fly01       | ≡ |                   |                        |            | Nylce Duval 📰 | OTORRINOLARIN | GOLOGISTA ~ |
|-------------|---|-------------------|------------------------|------------|---------------|---------------|-------------|
| 😁 Pacientes |   | A INÍCIO / VISÃO  | GERAL                  |            |               |               |             |
|             |   |                   |                        |            |               |               |             |
|             | ¢ | © OTORRINOLARINGC | DLOGISTA, seja bem vin | do(a).     |               |               |             |
|             |   | Em estern         |                        | tinda hain |               | Atomdidae     |             |
|             | < |                   |                        | Ainda noje |               |               |             |
|             | < | U                 |                        |            |               | U             |             |
|             | < |                   |                        |            |               |               |             |
|             | ٠ |                   |                        |            |               |               |             |
|             |   |                   |                        |            |               |               |             |
|             |   |                   |                        |            |               |               |             |
|             |   |                   |                        |            |               |               |             |
|             |   |                   |                        |            |               |               |             |
| 6           |   |                   |                        |            |               |               |             |
|             |   |                   |                        |            |               |               | Chat        |

#### Clique na opção Pacientes

|                  | Nylce Duval 📰 OTORRINOLARINGOLOGISTA -       |
|------------------|----------------------------------------------|
| 管 Pacientes      | # INÍCIO / VISÃO GERAL                       |
| Agendamentos     |                                              |
| E Cadastros <    | © OTORRINOLARINGOLOGISTA, seja bem vindo(a). |
| \$ Financeiro    | Em espera Ainda hoje Atendidos               |
| TISS (           |                                              |
| Confinurações    |                                              |
| <b>?</b> Ajuda < |                                              |
|                  |                                              |
|                  |                                              |
|                  |                                              |
|                  |                                              |
|                  |                                              |
|                  |                                              |

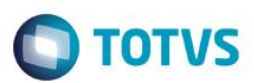

#### Clique no Paciente

|               |                   | Nylce Duval 📰 OTORRINOLARINGOLOGISTA - |
|---------------|-------------------|----------------------------------------|
| The Pacientes | A INÍCIO / PACIEN | ITES                                   |
|               |                   |                                        |
|               | + Novo            |                                        |
|               | Ações             | Nome                                   |
|               |                   | Nome                                   |
|               |                   |                                        |
|               | -                 | Pacente                                |
|               | = 💄               | Paciente 10                            |
|               | =                 | Paciente 2                             |
|               | = &               | Paciente 3                             |
| 2             | =                 | Paciente 4                             |

#### Clique na opção Exames Otorrinolaringológicos

|                         |                                  |                          |          | Nylce De       | uval 📰 OTORR    | INOLAR   | INGOLOGISTA      | - (Ω |
|-------------------------|----------------------------------|--------------------------|----------|----------------|-----------------|----------|------------------|------|
| Pacientes  Agendamentos |                                  | Identificação            |          |                |                 |          | mprimir 🗸 Salvar |      |
|                         |                                  | Dados Pessoais<br>Nome * |          |                |                 |          | Sexo             |      |
| 😵 TISS                  | < Paciente                       | Paciente                 |          |                |                 |          | Feminino         | •    |
| 🔟 Estatísticas          | 26 anos (01/08/1991)<br>Feminino | Data Nascimento          |          | Naturalidade   |                 |          |                  |      |
| Contigurações           | Identificação                    | 01/08/1991               |          | Naturalidade   |                 |          |                  |      |
|                         | Convênios & Planos               | Estado Civíl             |          | Tipo Sanguineo |                 | Raça     |                  |      |
|                         | Guias TISS                       | Selecione                | •        | Selecione      | Ŧ               | Selecior | ie               | ۳    |
|                         | QP/HDA                           | Contato                  |          |                |                 |          |                  |      |
|                         | Exames Otorrinolaringológicos    | DDD                      | Telefone | e              | Email           |          |                  |      |
|                         | Diagnósticos                     | DDD                      | Telefo   | ne             | Email           |          |                  |      |
| 2                       | Procedimentos                    | DDD                      | Celular  |                | Outros Contatos |          | Q                | Chat |

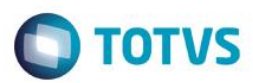

#### Clique na opção Novo

|                                                  |                                     |                                     | Nylce Duval 📰 OTORRINOLARINGOLOGIST |
|--------------------------------------------------|-------------------------------------|-------------------------------------|-------------------------------------|
| <ul><li>Pacientes</li><li>Agendamentos</li></ul> |                                     | Exames Otorrinolaringoló            | gicos                               |
| E Cadastros <  \$ Financeiro                     |                                     | + Novo                              |                                     |
| 😻 TISS <                                         | Paciente                            | Ações Data Tipo Exam                | e Observação                        |
| LMI. Estatísticas <                              | 26 anos (01/08/1991)<br>Feminino    | Data                                |                                     |
| Configurações <                                  |                                     | Nenhum registro encontrado          |                                     |
| <b>?</b> Ajuda <                                 | Identificação<br>Convênios & Planos | Mostrando de 0 até 0 de 0 registros | Anterior Próximo                    |
|                                                  | Guias TISS                          |                                     |                                     |
|                                                  | QP/HDA                              |                                     |                                     |
|                                                  | Exames Otorrinolaringológicos       |                                     |                                     |
|                                                  | Diagnósticos                        |                                     |                                     |
| Q                                                | Procedimentos                       |                                     |                                     |

#### Clique na opção Audiometria Vocal

|         | Selecione o Tip               | o do Exame                          | ×               |            |
|---------|-------------------------------|-------------------------------------|-----------------|------------|
|         |                               |                                     |                 |            |
|         | Audiometr                     | ria Tonal                           |                 |            |
|         | Audiometr                     | ria Vocal                           |                 |            |
|         | Imitancion                    | metria                              |                 |            |
| 😻 TISS  |                               |                                     |                 | Observação |
|         | 26 and                        |                                     | 🗙 Cancelar 🗸 Ok |            |
|         |                               | Nenhum registro encontrado          |                 |            |
| ? Ajuda |                               | Mostrando de 0 até 0 de 0 registros |                 |            |
|         |                               |                                     | Anterior Próxim | 10         |
|         |                               |                                     |                 |            |
|         |                               |                                     |                 |            |
|         | Exames Otorrinolaringológicos |                                     |                 |            |
|         |                               |                                     |                 |            |
|         |                               |                                     |                 | Q Chat     |
|         |                               |                                     |                 |            |

# Ο ΤΟΤΥΣ

## Clique na opção Ok

|           | Selecione o Tipo              | do Exame                            | OTORRINOLARINGOLOGISTA ~ |
|-----------|-------------------------------|-------------------------------------|--------------------------|
| Pacientes |                               |                                     |                          |
|           | Audiometri                    | a Tonal                             |                          |
|           | Audiometri                    | a Vocal                             |                          |
|           | Imitanciom                    | etria                               |                          |
|           |                               |                                     | Observação               |
|           | 26 and                        | × Cancelar                          | n ok                     |
|           |                               | Nenhum registro encontrado          |                          |
|           |                               | Mostrando de 0 até 0 de 0 registros |                          |
|           |                               |                                     | Anterior Próximo         |
|           |                               |                                     |                          |
|           |                               |                                     |                          |
|           | Exames Otorrinolaringológicos |                                     |                          |
|           | Diagnósticos                  |                                     |                          |
|           |                               |                                     |                          |

### Clique na opção Status

|                                                                                           | =      |                                                      | Nyice Duval 📰 OTORRINOLARINGOLO                      | GISTA    |
|-------------------------------------------------------------------------------------------|--------|------------------------------------------------------|------------------------------------------------------|----------|
| <ul> <li>Pacientes</li> <li>Agendamentos</li> <li>Cadastros</li> </ul>                    | <      |                                                      | Dados da Audiometria Vocal                           | Salvar   |
| <ul> <li>Financeiro</li> <li>TISS</li> <li>Estatísticas</li> <li>Configuraçãos</li> </ul> | <<br>< | Paciente<br>26 anos (01/08/1991)<br>Feminino         | Status<br>Audiometria Vocal - Ouvido Esquerdo        | •        |
|                                                                                           | <      | Identificação                                        | Audiometria Vocal - Ouvido Direito                   |          |
|                                                                                           |        | Guias TES<br>QP/HDA<br>Exames Otorrinolaringológicos | Gráfico da Audiometria Vocal<br>1.00<br>0.75<br>0.50 | <b>→</b> |
| 2                                                                                         |        | Diagnósticos<br>Procedimentos                        | 0,25<br>0,00 <u>5 15 25 35 45 55 65 75 85 95</u>     | 0        |

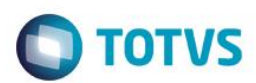

#### Preencha os campos

| V Fly01<br>by © to TVS | =  |                               | Nylce Duval 📰 OT             | ORRINOLARINGOLOGISTA |
|------------------------|----|-------------------------------|------------------------------|----------------------|
| Pacientes              |    |                               |                              |                      |
|                        |    |                               | Dados da Audiometria Vocal   | ← Voltar ✓ Salvar    |
|                        | κ. |                               | Data *                       |                      |
|                        |    |                               | 14/11/2017                   |                      |
|                        | ٠. | Paciente                      | Status                       | ~                    |
|                        | ٠. | 26 anos (01/08/1991)          | Profissional: * Solicitante: | :                    |
|                        | <  | Feminino                      | Selecione                    | ·                    |
|                        | <  | Identificação                 | Faulteren ber                |                      |
|                        |    | Convênios & Planos            | Selecione                    |                      |
|                        |    | Guias TISS                    |                              |                      |
|                        |    | QP/HDA                        | Observações                  |                      |
|                        |    | Exames Otorrinolaringológicos | Observações                  |                      |
|                        |    | Diagnósticos                  |                              |                      |
| Q                      |    | Procedimentos                 |                              | D                    |

Clique na opção Audiometria Vocal - Ouvido Esquerdo

| 0, 0, 10, 10      | Exames Otorrinolaringológicos |                                                                            | C.      |
|-------------------|-------------------------------|----------------------------------------------------------------------------|---------|
| Pacientes         | Diagnósticos                  |                                                                            |         |
| Cadastros <       | Procedimentos                 |                                                                            | 1.      |
| Financeiro        | Evoluções                     | Audiometria Vocal - Ouvido Esquerdo                                        | ~       |
| TISS <            | Multimídias                   |                                                                            |         |
| el Estatísticas < | Impressos                     | Audiometria Vocal - Ouvido Direito                                         | *       |
| Configurações <   | Resumo PMed                   | Gráfico da Audiometria Vocal                                               |         |
| Ajuda <           | Contas                        | 1,00                                                                       | <b></b> |
|                   | Compromissos Paciente         | 0,75                                                                       |         |
|                   |                               | 0,50                                                                       |         |
|                   |                               | 0,25                                                                       |         |
|                   |                               | 0,00 <u>5 15 25 35 45 55 65 75 85 95</u><br>10 20 30 40 50 60 70 80 90 100 |         |
|                   |                               |                                                                            |         |

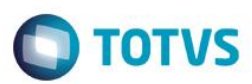

Aparecerão os campos para preenchimento

| Pacientes        | Exames Otorrinolaringológicos |                  |                     |      |      |       |   |
|------------------|-------------------------------|------------------|---------------------|------|------|-------|---|
| Agendamentos     | Diagnósticos                  |                  |                     |      |      |       |   |
| E Cadastros <    | Procedimentos                 |                  |                     |      |      |       |   |
| \$ Financeiro    | Evoluções                     | Audiometria Voca | I - Ouvido Esquerdo |      |      |       | ~ |
| 🕫 TISS 🗸         | Multimídias                   | Ouvido Esquerdo  |                     |      |      |       |   |
| 🔟 Estatísticas < | Impressos                     | 5dB              | 10dB                | 15dB | 20dB | 25dB  |   |
| Configurações <  | Resumo PMed                   | 30dB             | 35dB                | 40dB | 45dB | 50dB  |   |
| <b>?</b> Ajuda < | Contas                        |                  |                     |      |      |       |   |
|                  | Compromissos Paciente         | 55dB             | 60dB                | 65dB | 70dB | 75dB  |   |
|                  |                               | 80dB             | 85dB                | 90dB | 95dB | 100dB |   |
|                  |                               |                  |                     |      |      |       |   |
|                  |                               | Valores Aceitos  | tiplos de 5         |      |      |       |   |
|                  |                               | De va 100 mu     | apios de 5.         |      |      |       |   |

Eles poderão ser preenchidos somente por múltiplos de 5, de 0 a 100.

| Clique na opção | Audiometria | Vocal - | Ouvido | Direito |
|-----------------|-------------|---------|--------|---------|
|-----------------|-------------|---------|--------|---------|

| Pacientes          | Procedimentos         |                                         |                 |            |            |           |   |
|--------------------|-----------------------|-----------------------------------------|-----------------|------------|------------|-----------|---|
| Agendamentos       | Evoluções             | Audiometria Vocal - C                   | )uvido Esquerdo |            |            |           | ~ |
| E Cadastros <      | Multimídias           | Ouvido Esquerdo:                        | ando Esquerao   |            |            |           |   |
| \$ Financeiro      | Impressos             | 5dB                                     | 10dB            | 15dB       | 20dB       | 25dB      |   |
| TISS <             | Resumo PMed           | 5                                       | 10              | 15         | 20         | 25        |   |
| 🖞 Estatísticas 🗸 < | Contas                | 30dB                                    | 35dB            | 40dB       | 45dB       | 50dB      |   |
| Configurações <    | Commence Designate    | 30<br>55dB                              | 10<br>60dB      | 15<br>65dB | 20<br>70dB | 5<br>75dB |   |
| Ajuda <            | Compromissos Paciente | 20                                      | 25              | 40         | 30         | 50        |   |
|                    |                       | 80dB                                    | 85dB            | 90dB       | 95dB       | 100dB     |   |
|                    |                       | 60                                      | 70              | 80         | 20         | 15        |   |
|                    |                       | Valores Aceitos:<br>De 0 a 100 múltiple | s de 5.         |            |            |           |   |
|                    |                       | Audiometria Vocal - C                   | )uvido Direito  |            |            |           | × |
| Q                  |                       |                                         |                 |            |            |           | 0 |

| Aparece    | rão os cam | pos para | a preenchi                         | imento                            |               |             |           |            |          |
|------------|------------|----------|------------------------------------|-----------------------------------|---------------|-------------|-----------|------------|----------|
|            | _          |          |                                    |                                   |               |             | OTODDIA   |            |          |
| by © TOTVS | -          |          |                                    |                                   |               | Nylce Duval | E OTORRIN | OLARINGOLO | JGISTA - |
| Pacientes  |            |          |                                    | 60                                | 70            | 80          | 20        | 15         |          |
|            |            |          | Valo<br>De 0                       | res Aceitos:<br>) a 100 múltiplo: | s de 5.       |             |           |            |          |
|            | <          |          | Audion                             | metria Vocal - O                  | uvido Direito |             |           |            | ~        |
|            |            |          | Audiometria Vocal - Ouvido Direito |                                   |               |             |           |            |          |
| TISS       | <          |          | Gavia                              | 5dB                               | 10dB          | 15dB        | 20dB      | 25dB       |          |
|            |            |          |                                    | 30dB                              | 35dB          | 40dB        | 45dB      | 50dB       |          |
|            |            |          |                                    |                                   |               |             |           |            |          |
|            |            |          |                                    | 55dB                              | 60dB          | 65dB        | 70dB      | 75dB       |          |
|            |            |          |                                    | 80dB                              | 85dB          | 90dB        | 95dB      | 100dB      |          |
|            |            |          | Valo                               | res Aceitos:                      |               |             |           |            |          |

Eles poderão ser preenchidos somente por múltiplos de 5, de 0 a 100.

Então mais abaixo irá aparecer o gráfico, sendo a linha amarela referente ao Ouvido Esquerdo e a Bordô referente ao Ouvido Direito. O gráfico será montado em tempo real no preenchimento dos valores das abas Audiometria Vocal – Ouvido Esquerdo e Audiometria Vocal – Ouvido Direito.

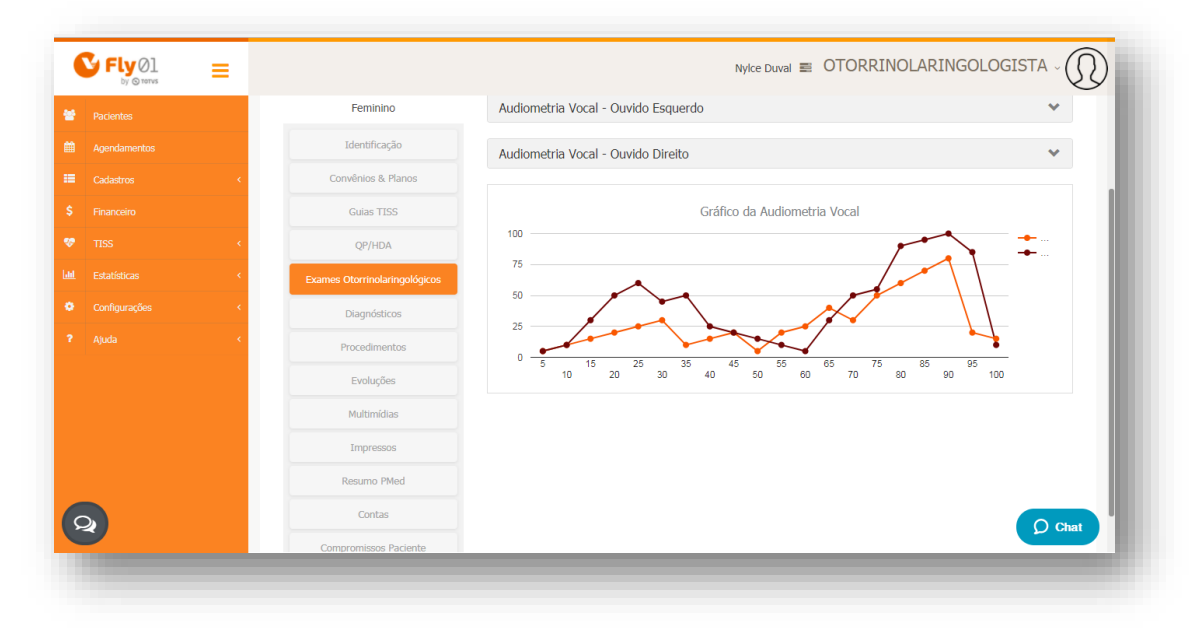